# SSHクライアントソフト設定マニュアル PuTTY

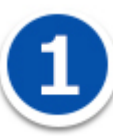

SSH 接続ソフト PuTTY を利用した、SSH 鍵認証での接続手順について説明します。

手順は以下の4つに分かれます。

- ・ウェブコントロールパネルで鍵ペアを作る
- ・putty. exe と puttygen. exe のダウンロードする
- ・秘密鍵を PuTTY で利用できる形式にコンバートする
- ・PuTTY で SSH 鍵認証で CHM-2Z のサーバーへ接続する

#### ウェブコントロールパネルで鍵ペアを作る

【ウェブコントロールパネル】>【公開サイト用設定】または【テストサイト用設定】>【SSH 利用開始・ 利用停止】を選択します。

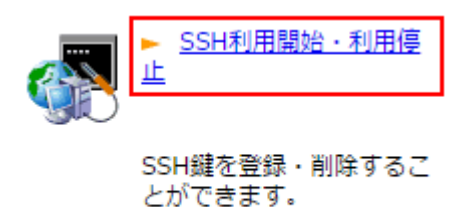

鍵ペアを作成します。

| 鍵ペア作成                   |        |  |  |  |  |
|-------------------------|--------|--|--|--|--|
| SSH-2 RSA 形式の鍵ペアを作成します。 |        |  |  |  |  |
| 秘密鍵ファイル名[必須]            | sshkey |  |  |  |  |
| パスフレーズ                  |        |  |  |  |  |
| コメント                    |        |  |  |  |  |
| 作                       | 成する    |  |  |  |  |

秘密鍵ファイル名を入力します。

パスフレーズ、コメントを設定します。

※秘密鍵ファイル名の入力は必須項目ですが、パスフレーズとコメントは未入力でも鍵を作成できます。

鍵ペアの作成が完了しますと、パソコン本体にファイルがダウンロードされます。

| <u> ホーム</u> > <u>公開サイト用設定</u> > SSH利用開始・利用停止    |  |  |  |  |  |  |
|-------------------------------------------------|--|--|--|--|--|--|
| SSH利用開始・利用停止 💽 このページのヘルプ                        |  |  |  |  |  |  |
| 鍵ペアを作成しました。<br>以下のフィンガープリント/コメントで公開鍵一覧に追加されました。 |  |  |  |  |  |  |
| フィンガープリント:                                      |  |  |  |  |  |  |
| コメント:無し                                         |  |  |  |  |  |  |
| 前のページへ戻る                                        |  |  |  |  |  |  |
| Copyright 2009 KD                               |  |  |  |  |  |  |
| 📽 sshkey                                        |  |  |  |  |  |  |

鍵ペアの作成が完了しますと、パソコン本体にファイルがダウンロードされます。この時点で、公開鍵 は CHM-1Z のサーバー上に設定されます。

秘密鍵は PC にダウンロードされ、CHM-1Z のサーバー上からは削除されます。秘密鍵の取り扱いには十分 ご注意ください。

【利用開始する】ボタンをクリックします。

| S | SH利用                                                            | I開始・利用停止                                        | Dページのヘルプ ) |  |  |  |  |
|---|-----------------------------------------------------------------|-------------------------------------------------|------------|--|--|--|--|
|   | SSHアカウントはまだ設定されていません。<br>鍵ペアを生成するか、公開鍵をご登録のうえ、<br>ご利用を開始してください。 |                                                 |            |  |  |  |  |
|   | 利用開始する                                                          |                                                 |            |  |  |  |  |
|   |                                                                 | 公開鍵一覧                                           |            |  |  |  |  |
| 1 | フィンガー<br>プリント                                                   | 2f:45:4b:4d:63:0b:08:7e:7b:10:5a:49:50:6f:cd:b2 | 削除         |  |  |  |  |
|   | コメント                                                            | (no comment)                                    |            |  |  |  |  |
|   |                                                                 | 公開鍵一括削除                                         |            |  |  |  |  |

# 2

し、

#### putty. exe と puttygen. exe のダウンロードする

PuTTYDownloadPage(<u>http://www.chiark.greenend.org.uk/~sgtatham/putty/download.html</u>)にアクセス

PuTTY: putty.exe

PuTTYgen: puttygen. exe をダウンロードしてください。

|                                                                              |                                                                                                    |                                                                                                 | PuTTY Dow                                                    | nload Page                                                                                                    | - î |
|------------------------------------------------------------------------------|----------------------------------------------------------------------------------------------------|-------------------------------------------------------------------------------------------------|--------------------------------------------------------------|----------------------------------------------------------------------------------------------------|-----|
|                                                                              |                                                                                                    | Home Lice<br>Merces / Un                                                                        | nce   EAQ   Doci<br>tates   Eestback                         | Download   Kisca   Links<br>  Charasa   Mahlat   Lews                                                                                                    |     |
| Here are the i                                                               | PuTTY files themselves:                                                                                                    |                                                                                                 |                                                              |                                                                                                    |     |
| Putty     PSCP     PSCP     PSTP     Putty     Pink (a     Pageant     Putty | (the Telnet and SSH client itself)<br>an SCP client, i.e. commend-fine i<br>(an SFTP client, i.e. general file t<br>al (a Telnet-ronly client)<br>command-fine interface to the P<br>command-fine interface to the P<br>ten SAH and DSA key general | secure file copy)<br>rander sections m<br>uTTY back ends)<br>r PuTTY, PSCP, Pt<br>tion utility) | sch läg FTD)<br>SFTP, and Plink)                             |                                                                                                    |     |
| LEGAL WARE<br>Plink in Engler<br>this site useful                            | NINCE Use of PuTTY, PSCP, PSF<br>rd and Wales and in many other o<br>JUTs a survey of crystography is                                                                                                    | TP and Plink is illeg<br>ountries, but I am r<br>ws in many countri                             | all in countries w<br>not a lawyer and<br>es) but I can't vo | tere encryption is outlawed. I believe it is legal to use PUTTY, PSCP, PSFTP a<br>so if in doubt you should seek legal advice before downloading it. You may find<br>uch for its correctness. | nd  |
| Upe of the Te                                                                | Inet-only binary (PuTTYtel) is un                                                                                                    | restricted by any c                                                                             | ryptography laws                                             |                                                                                                    | - 1 |
| There are cry<br>keys and find<br>the UThis MD                               | ptographic signatures available fo<br>out more about our signature pol<br>5 program is also cryptographical                                                                                                    | r all the files we of<br>ky, visit the <u>Keys r</u><br>ly signed by its aut                    | fer below. We also<br>acce (M you need<br>hor.)              | supply crystographically signed lists of checksums. To download our public a Windows program to compute MD5 checksums, you could try the one at the                                           | 1   |
| Braries                                                                      |                                                                                                    |                                                                                                 |                                                              |                                                                                                    |     |
| The latest rel                                                               | lease version (beta 0.65)                                                                                                    |                                                                                                 |                                                              |                                                                                                    |     |
| This will generated                                                          | rally be a version I think is reason<br>snapshot (below) to see if I've ally                                                                                                    | ably likely to work<br>eady fixed the bug                                                       | well. If you have before reporting                           | $\epsilon$ problem with the release vertice, it might be worth trying out the latest if to me                                                                                                 |     |
| For Wedness                                                                  | in head on                                                                                                    |                                                                                                 |                                                              |                                                                                                    |     |
| PVTTY,                                                                       | putty.eue                                                                                                    | (or by FTP)                                                                                     | (RGA.siz)                                                    | (DSA sid)                                                                                                    |     |
| Puttinel                                                                     | puttyteleve                                                                                                    | (or by FTP)                                                                                     | (RSA siz)                                                    | (DSA siz)                                                                                                    |     |
| PSCP.                                                                        | 2002.010                                                                                                    | (or by FTP)                                                                                     | (RSA siz)                                                    | (DSA.s.d)                                                                                                    |     |
| PSFTP                                                                        | esfic.exe                                                                                                    | (or by ETP)                                                                                     | (RSA.siz)                                                    | (DSA sid)                                                                                                    |     |
| Plink:                                                                       | alckeis                                                                                                    | (or by FTP)                                                                                     | (RSA.siz)                                                    | (DSA niz)                                                                                                    |     |
| Panant                                                                       | and beautif and                                                                                                    | (or by ETP)                                                                                     | (ESA siz)                                                    | (DSA.nia)                                                                                                    |     |
| PuTTigen                                                                     | DUCT/200.000                                                                                                    | (or by ETP)                                                                                     | (SSA siz)                                                    | (DSA.niz)                                                                                                    |     |
| A ZIP file co                                                                | ntaining all the binaries (except                                                                                                    | PuTTYtel), and als                                                                              | o the help files                                             |                                                                                                    |     |
| Zip Ele                                                                      | puttuzia                                                                                                    | (or by FTP)                                                                                     | (BSA siz)                                                    | (DSA sig)                                                                                                    |     |
| A Windows in                                                                 | sstaller for everything except Pu                                                                                                    | TTYtel                                                                                          |                                                              |                                                                                                    |     |
| Installer                                                                    | putty-0.65-installer.son                                                                                                    | (or by FTP)                                                                                     | (BSA siz)                                                    | (DSA siz)                                                                                                    |     |
| Checksums 5                                                                  | or all the above files                                                                                                    |                                                                                                 |                                                              |                                                                                                    |     |
| MD6                                                                          | miCiuma                                                                                                    | (or by FTP)                                                                                     | (BSA.sie)                                                    | (DSA siz)                                                                                                    |     |
| 5H4-1                                                                        | stateums                                                                                                    | (or by FTP)                                                                                     | (RISA aiz)                                                   | (DSA siz)                                                                                                    |     |
| CUAL/ME                                                                      | about the second                                                                                                    | Links ETTO)                                                                                     | (DOR als)                                                    | (PEALD)                                                                                                    |     |

putty.exe、puttygen.exe と、CHM-2Z のコントロールパネルで生成した秘密鍵(ファイル名 : ssh\_private\_key)をWindowsのC:¥ssh のフォルダ内に保存した状態として説明します。

| . □>ピューター              | ▶ ローカル ディスク (C:) ▶ ssh |                  |          | □ □ X<br>sshの検索 P |
|------------------------|------------------------|------------------|----------|-------------------|
| 整理 ▼ ライブラリに追加 ▼        | 共有 マ 新しいフォルダー          |                  |          | III • 🔟 🔞         |
| ▶ 🚖 お気に入り              | 名前                     | 更新日時             | 種類       | サイズ               |
|                        | Putty.exe              | 2013/07/12 17:50 | アプリケーション | 472 KB            |
| > 浸 ライブラリ              | 😴 puttygen.exe         | 2015/08/20 11:05 | アプリケーション | 180 KB            |
|                        | ssh_private_key        | 2015/08/20 11:33 | ファイル     | 2 KB              |
| ▶ 📳 コンピューター            | ]                      |                  |          |                   |
| ▶ <b>फ्</b> रि २७ トワーク |                        |                  |          |                   |
| 3 個の項目                 |                        |                  |          |                   |

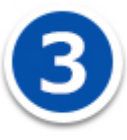

## 秘密鍵を PuTTY で利用できる形式にコンバートする

puttygen. exe を起動してください。

| PuTTY Key Generator                                                                           | ×                                |
|-----------------------------------------------------------------------------------------------|----------------------------------|
| ile <u>K</u> ey Con <u>v</u> ersions <u>H</u> elp                                             |                                  |
| -Кеу<br>No key.                                                                               |                                  |
| Actions<br>Generate a public/private key pair                                                 | Generate                         |
| Load an existing private key file                                                             | Load                             |
|                                                                                               | Cours aublis loss                |
| Save the generated key                                                                        | Save public key Save private key |
| Save the generated key<br>Parameters                                                          | Save public key Save private key |
| Save the generated key<br>Parameters<br>Type of key to generate:<br>© SSH-1 (RSA) @ SSH-2 RSA | © SSH-2 DSA                      |

ツールバーの「Conversions」-「Import key」をクリックしてください。

|                                                                                 | ey Generacor                                                                            |                     |                 | -                                    |
|---------------------------------------------------------------------------------|-----------------------------------------------------------------------------------------|---------------------|-----------------|--------------------------------------|
| ile Key                                                                         | Conversions                                                                             | Help                |                 |                                      |
| Key<br>No key                                                                   | Import                                                                                  | Key                 |                 |                                      |
| 140 142 9.                                                                      | Export C                                                                                | )penSSH key         |                 |                                      |
|                                                                                 | Export s                                                                                | sh. <b>co</b> m key |                 |                                      |
| L                                                                               |                                                                                         |                     |                 |                                      |
|                                                                                 |                                                                                         |                     |                 |                                      |
|                                                                                 |                                                                                         |                     |                 |                                      |
|                                                                                 |                                                                                         |                     |                 |                                      |
|                                                                                 |                                                                                         |                     |                 |                                      |
|                                                                                 |                                                                                         |                     |                 |                                      |
| Actions                                                                         |                                                                                         |                     |                 |                                      |
| Actions<br>Generate a                                                           | public/private ke                                                                       | y pair              |                 | Generate                             |
| Actions<br>Generate a<br>Load an exi                                            | i public/private ke<br>isting private key 1                                             | y pair<br>file      |                 | Generate<br>Losd                     |
| Actions<br>Generate a<br>Load an exi<br>Save the g                              | i public/private ke<br>isting private key t<br>enerated key                             | y pair<br>file      | Save public key | Generate<br>Load<br>Save private key |
| Actions<br>Generate a<br>Load an exi<br>Save the p<br>Parameters                | i public/private ke<br>isting private key t<br>enerated key<br>;                        | y pair<br>file      | Save public key | Generate<br>Load<br>Save private key |
| Actions<br>Generate a<br>Load an exi<br>Save the p<br>Parameters<br>Type of key | i public/private ke<br>isting private key f<br>enerated key<br>;<br>;<br>( to generate: | y pair<br>file      | Save public key | Generate<br>Load<br>Save private key |

C:¥ssh¥ssh\_private\_keyを選択してください。

| 🖞 Load private key:                                                  |           |                 |                  |                 |                                   |      |        |
|----------------------------------------------------------------------|-----------|-----------------|------------------|-----------------|-----------------------------------|------|--------|
| 〇〇〇 -                                                                | ローカルき     | ディスク (C:) 🔸 ssh |                  | <b>- 4</b> ∳ S  | shの検索                             |      | ٩      |
| 整理 ▼ 新しいフォルダー                                                        |           |                 |                  |                 | :== ▼                             |      | 0      |
| 🚖 お気に入り                                                              | ^         | 名前              | 更新日時             | 種類              | サイズ                               |      |        |
| 📃 デスクトップ                                                             |           | Putty.exe       | 2013/07/12 17:50 | アプリケーショ         | > 472 KB                          |      |        |
| 3 最近表示した場所 3 タウンロード                                                  |           | ssh_private_key | 2015/08/20 11:33 | アプリケーショ<br>ファイル | > 100 KB<br>2 KB                  | ]    |        |
| <ul> <li>⇒イブラリ</li> <li>ドキュメント</li> <li>ビクチャ</li> <li>ビデオ</li> </ul> | E         |                 |                  |                 |                                   |      |        |
| <ul> <li>♪ ミュージック</li> <li>!! コンピューター</li> <li>!! ネットワーク</li> </ul>  | _         |                 |                  |                 |                                   |      |        |
| ファイル名( <u>N</u> ):                                                   | ssh_priva | te_key          |                  | - All           | Files (*.*)<br>ፄ< ( <u>0)</u> ▼ ≠ | ヤンセ/ | •<br>د |

鍵ペアを生成するときにパスフレーズを設定した場合は、パスフレーズを入力し「OK」をクリックして ください。

| PuTTYgen: Enter Passphr                            |  |  |  |  |  |
|----------------------------------------------------|--|--|--|--|--|
| Enter passphrase for key<br>C:¥ssh¥ssh_private_key |  |  |  |  |  |
| ••••                                               |  |  |  |  |  |
| OK Cancel                                          |  |  |  |  |  |

秘密鍵を読み込んだ状態で、「Save private key」をクリックしてください。

| ine <u>ri</u> ey con <u>v</u> era                                                      | ions <u>H</u> elp               |                               |
|----------------------------------------------------------------------------------------|---------------------------------|-------------------------------|
| Key                                                                                    |                                 |                               |
| Public key for pasting i                                                               | nto OpenSSH authorized_keys fik | e:                            |
|                                                                                        |                                 |                               |
|                                                                                        |                                 | Jn / iz40ZE3 n MByiXBRiLE3 WJ |
|                                                                                        |                                 | -                             |
| Key fingerprint:                                                                       | sh-rsa-2048-i.o:t5:7b:4e:4fa7c  | 70:68:41:3655:68:21:6:45:59   |
| Key comment:                                                                           | imported-openssh-key            |                               |
| Keyr nassnbrase:                                                                       |                                 |                               |
| Ore free and the second                                                                |                                 |                               |
| Confirm passphrase:                                                                    | •••••                           |                               |
| Actions                                                                                |                                 |                               |
| Generate a public/priv                                                                 | ate keypair                     | <u>G</u> enerate              |
|                                                                                        | e key file                      | Load                          |
| Load an existing privat                                                                |                                 |                               |
| Load an existing privat                                                                |                                 |                               |
| Load an existing privat<br>Save the generated k                                        | εγ Save                         | e p <u>u</u> blic key         |
| Load an existing privat<br>Save the generated k<br>Parameters                          | γ Save                          | e p <u>u</u> blic key         |
| Load an existing privat<br>Save the generated k<br>Parameters<br>Type of key to genera | ey Save                         | e p <u>u</u> blic key         |

コンバート後の秘密鍵のファイル名を指定してください。

ここでは必ずファイル名のあとに拡張子「.ppk」を付けてファイルを保存してください。 例では ssh\_private\_key.ppk というファイル名にしています。

| 😴 Save private key as:                                                                                                    |              |        |                  |                 |       | ×      |
|----------------------------------------------------------------------------------------------------|--------------|--------|------------------|-----------------|-------|--------|
| O     O     O | コル ディスク (C:) | ▶ ssh  | • <del>*</del> ; | sshの検索          |       | ٩      |
| 整理 ▼ 新しいフォルダー                                                                                                    |              |        |                  |                 | •== • | 0      |
| 🛧 お気に入り                                                                                                    | 名前           | Ŧ      | 「新日時             | 種類              |       | サイズ    |
| 🍃 ライブラリ                                                                                                    |              | 検索条件に一 | 一致する項目           | <b>目はありません。</b> |       |        |
| 🃮 コンピューター                                                                                                    |              |        |                  |                 |       |        |
| ್⊊ ネットワーク                                                                                                    |              |        |                  |                 |       |        |
|                                                                                                    | •            |        |                  |                 |       | 4      |
| ファイル名(N): ssh_private_key.ppk                                                                                                    |              |        |                  |                 |       | •      |
| ファイルの種類( <u>T</u> ): PuTTY Private Key Fil                                                                                                    | les (*.ppk)  |        |                  |                 |       | •      |
| ● フォルダーの非表示                                                                                                    |              |        | (                | 保存( <u>S</u> )  | キャン   | tu<br> |

## 以上で秘密鍵のコンバートは終了です。

|               |                     |                  |                          | - 0 <b>X</b> |
|---------------|---------------------|------------------|--------------------------|--------------|
|               | ーター 🕨 ローカル ディスク (C  | :) 🕨 ssh         | <b>- </b> <sup>4</sup> 7 | sshの検索 🔎     |
| 整理 ▼ ライブラリに辿  | 追加 ▼ 共有 ▼ 新しいフ      | リォルダー            | :==<br>:==               | • 🔟 🔞        |
| 🚖 お気に入り       | 名前                  | 更新日時             | 種類                       | サイズ          |
|               | 🧬 putty.exe         | 2013/07/12 17:50 | アプリケーション                 | 472 KB       |
| 🍃 ライブラリ       | 😴 puttygen.exe      | 2015/08/20 11:05 | アプリケーション                 | 180 KB       |
|               | ssh_private_key     | 2015/08/20 11:33 | ファイル                     | 2 KB         |
| 1 コンピューター     | ssh_private_key.ppk | 2015/08/20 11:54 | PPK ファイル                 | 2 KB         |
| ९ म् २००७ - ७ |                     |                  |                          |              |
| 4個の項目         |                     |                  |                          |              |

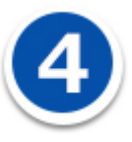

#### putty. exe で SSH 鍵認証で CHM-2Z のサーバーへ接続する

putty. exe を起動します。

| Dategory:                                                                                                    |                                                                                                    |
|----------------------------------------------------------------------------------------------------|----------------------------------------------------------------------------------------------------|
| Category:<br>Session<br>Logging<br>Keyboard<br>Bell<br>Features<br>Window<br>Behaviour<br>Translation<br>Selection<br>Colours<br>Colours<br>Colours<br>Connection<br>Data<br>Proxy<br>Telnet<br>Rlogin<br>Serial | Basic options for your PuTTY session<br>Specify the destination you want to connect to<br>Host Name (or IP address) Port<br>22<br>Connection type:<br>Raw Telnet Rlogin SSH Serial<br>Load, save or delete a stored session<br>Saved Sessions<br>Default Settings Load<br>Save<br>Default Settings<br>Default Settings<br>Save<br>Save<br>Default Settings<br>Save<br>Save |
| About                                                                                                    | Open Cancel                                                                                                    |

PuTTY Configuratiionのウィンドウの左側メニューの「Connection」-「SSH」-「Auth」を選択し、 ウィンドウ右側の「Browse」ボタンをクリックしてください。

| 🕵 PuTTY Configurat                                                                                                    | ion | ×                                                                                                    |
|----------------------------------------------------------------------------------------------------|-----|----------------------------------------------------------------------------------------------------|
| Puttry Configurat Category:    Bell    Features     Window    Window    Behaviour    Translation    Selection    Colours     Connection    Data    Proxy    Telnet    Rlogin    SSH    Kex    Kex    Muth    Try    X11    X11    Tunnels | E   | Options controlling SSH authentication Bypass authentication entirely (SSH-2 only) Display pre-authentication banner (SSH-2 only) Authentication methods Authentication methods Attempt authentication using Pageant Attempt TIS or CryptoCard auth (SSH-1) Attempt Tis or CryptoCard auth (SSH-1) Attempt "keyboard-interactive" auth (SSH-2) Authentication parameters Allow agent forwarding Allow attempted changes of username in SSH-2 Private key file for authentication: Browse |
| Serial                                                                                                    | Ŧ   |                                                                                                    |
| About                                                                                                    |     | Open Cancel                                                                                                    |

C:¥ssh¥ssh\_private\_key.ppkを選択して「開く」をクリックしてください。

| 😵 Select private key file |                           |                                                                               |  |
|---------------------------|---------------------------|-------------------------------------------------------------------------------|--|
| ●●● ●                     | ・ローカル ディスク (C:) 🕨 ssh 🛛 👻 | ← sshの検索 ♪                                                                    |  |
| 整理 ▼ 新しいフォルダー             |                           | II • 🔟 🔞                                                                      |  |
| 🚖 お気に入り                   | 名前                        | 更新日時 種類                                                                       |  |
|                           | ssh_private_key.ppk       | 2015/08/20 11:54 PPK ファイル                                                     |  |
| 🏹 ライブラリ                   |                           |                                                                               |  |
| ₽ コンピューター                 |                           |                                                                               |  |
| 🗣 ネットワーク                  |                           |                                                                               |  |
|                           | •                         | 4                                                                             |  |
| ファイル名(N)                  | ssh_private_key.ppk       | <ul> <li>▼ PuTTY Private Key Files (*, F ▼)</li> <li>開く(Q) ▼ キャンセル</li> </ul> |  |

これで、SSH 接続するときに利用する秘密鍵の指定が完了です。

| Reputity Configuration                                                                                                    | ×                                                                                                    |
|----------------------------------------------------------------------------------------------------|----------------------------------------------------------------------------------------------------|
| Ostegory:<br>Bell<br>Features<br>Window<br>Appearance<br>Behaviour<br>Translation<br>Selection<br>Oolours<br>Connection<br>Data<br>Proxy<br>Telnet<br>Rlogin<br>SSH<br>Kex<br>Auth<br>TTY<br>X11<br>Tunnels<br>Serial | Options controlling SSH authentication Bypass authentication entirely (SSH-2 only) Display pre-authentication banner (SSH-2 only) Authentication methods Authentication methods Attempt authentication using Pageant Attempt TIS or CryptoCard auth (SSH-1) Attempt "keyboard-interactive" auth (SSH-2) Authentication parameters Allow agent forwarding Allow attempted changes of username in SSH-2 Private key file for authentication: C:¥ssh¥ssh_private_keyppk Browse |
| About                                                                                                    | <u>O</u> pen <u>O</u> ancel                                                                                                    |

PuTTY Configuratiionのウィンドウの左側メニューの「Session」を選択してください。 必要に応じて、PuTTYの設定を保存してください。「Saved Sessions」の欄に設定名を入力して 「Save」ボタンをクリックすると設定を保存することができます。

| 🕵 PuTTY Configurat | on | ×                                              |
|--------------------|----|------------------------------------------------|
| Category:          |    |                                                |
| Session            |    | Basic options for your PuTTY session           |
| Logging            |    | Specify the destination you want to connect to |
| 📋 . Terminal       |    | Host Name (or IP address) Port                 |
| Keyboard           |    | 22                                             |
| Ecoturos           |    | Connection type:                               |
|                    |    | 🗇 Raw 🔿 Telnet 🔿 Riogin 🖲 SSH 🔿 Serial         |
| Appearance         |    | Load, save or delete a stored session          |
| Behaviour          |    | Saved Sassions                                 |
| Translation        | =  | ssh key setting                                |
| Selection          |    |                                                |
| i Colours          |    | Load                                           |
| Data               |    | Save                                           |
| Proxy              |    |                                                |
| Telnet             |    | Delete                                         |
| Rlogin             |    |                                                |
| SSH                |    | Olean wie dem en swite                         |
| Kex                |    | 🗇 Always 👘 Never 🔎 Only on clean exit          |
| . Auth<br>TT⊻      |    | Construction Construction                      |
|                    | Ŧ  |                                                |
| About              |    | Open Cancel                                    |

ここから、PuTTY で SSHの接続を開始します。

「Host Name(or IP address)」に、接続先となるサーバーのホスト名を入力してください。 IP アドレスは CHM-2Z のウェブサーバーのホスト名を入力してください。

「Port」にはポート番号を入力、ウェブコントロールパネルの【お客様情報】> 【プログラムのパスと サーバの情報】の「SSH ポート番号」に記載しています。

各設定値を入力後、Window 右下の「Open」ボタンをクリックしてください。

| 🕵 PuTTY Configurat | ion | ×                                              |
|--------------------|-----|------------------------------------------------|
| Cate <u>s</u> ory: |     |                                                |
| Session            |     | Basic options for your PuTTY session           |
| Logging            |     | Specify the destination you want to connect to |
| 📄 Terminal         |     | Host Name (or IP address) Port                 |
| Keyboard           |     | 211.9.1.94.7.7                                 |
| E Bell             |     | Connection type:                               |
| Window             |     | 🔿 Raw 🔿 Telnet 🔿 Riogin 🖲 SSH 🔿 Serial         |
| Appearance         |     | Load save or delete a stored session           |
| Behaviour          | =   | Cound Conscions                                |
| Translation        |     | saved dessions                                 |
| Selection          |     |                                                |
| Colours            |     | Ssh key setting                                |
| Doto               |     | Save                                           |
| Proxy              |     |                                                |
|                    |     | Delete                                         |
| Rlogin             |     |                                                |
| 📙 🗄 SSH            |     | (                                              |
| Kex                |     | Close window on exit:                          |
| 🕂 Auth             |     | U Haways U Never U Only on clean exit          |
|                    | Ŧ   |                                                |
| About              |     | Open Oancel                                    |

PuTTY でサーバーへ接続がされました。

login as: ウェブコントロールパネルのユーザーID を入力して Enter キーを押してください、

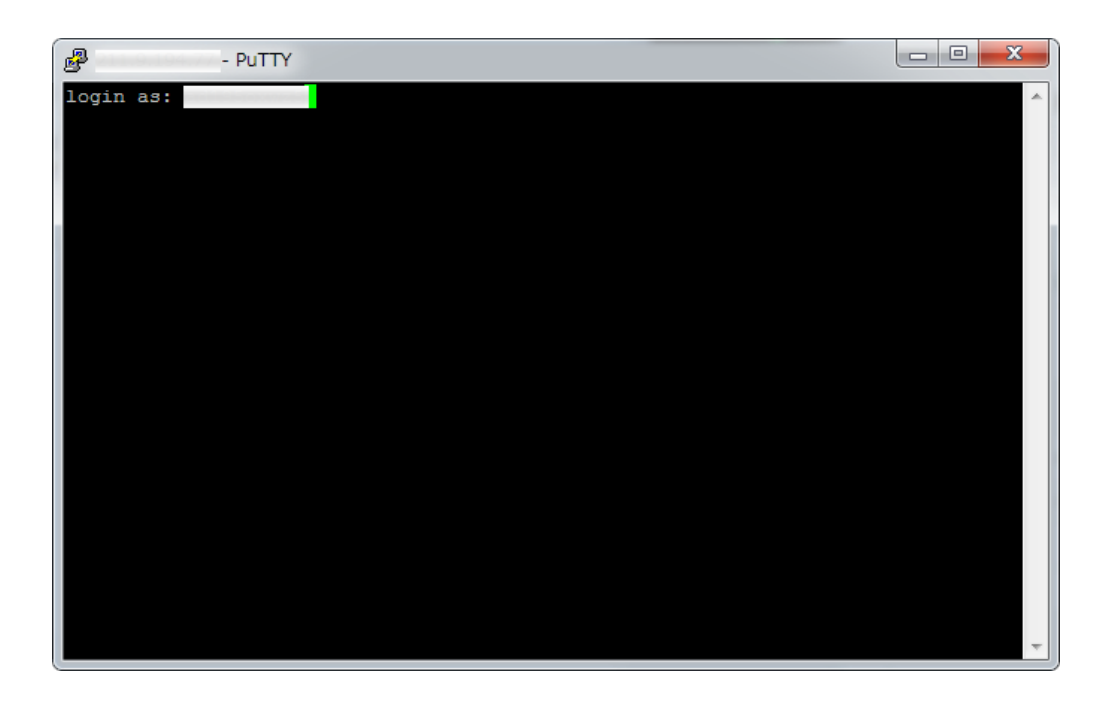

鍵ペアを生成するときにパスフレーズを設定した場合は、パスフレーズを入力し Enter キーを押してく ださい、

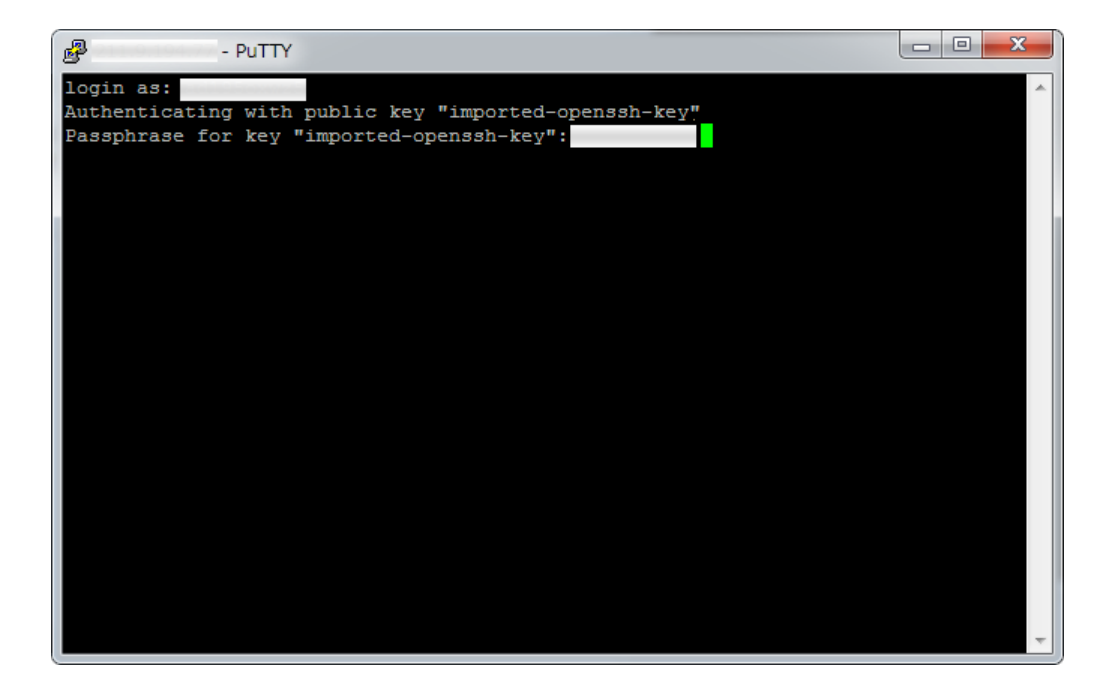

正常に SSH 鍵認証が行われ、SSH 接続がされると以下のようになります。

(公開サイトに接続された例です)

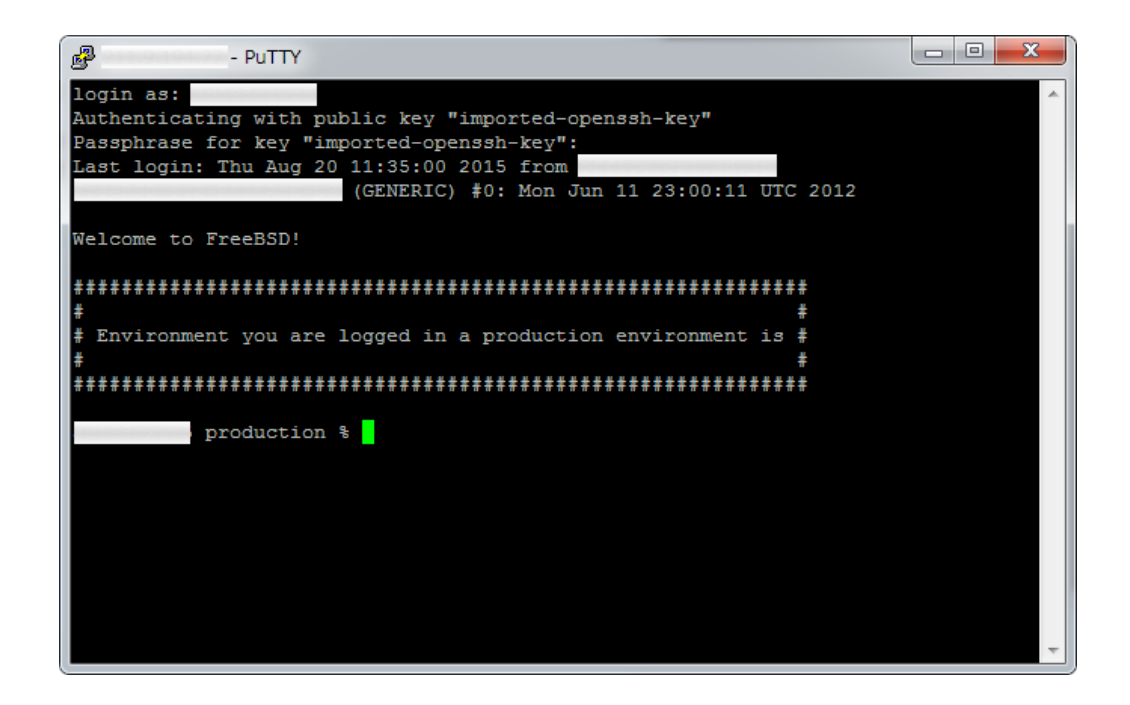